# Anleitung zu WinEdt

### Andreas Bieri

### Überarbeitete Version 26. Dezember 2007

Diese Anleitung soll den ersten Umgang mit dem doch recht komplexen Editor Win-Edt erleichtern. Es wird vorausgesetzt, dass sich der Leser mit Windows, TEX und den verwandten Werkzeugen grundsätzlich auskennt. Diese Anleitung bezieht sich auf die WinEdt-Versione 5.5. vom Juli 2007 und auf die MiKTeX Version 2.6.

# 1 Installation von WinEdt

## 1.1 Grundinstallation von MiKTeX und WinEdt

- 1. MiKTeX 2.6 kann parallel zu einer alten Version installiert werden. Einigermassen aktuelle Versionen können mit Add or Remove Programs entfernt werden. Sehr alte Versionen von MiKTeX (1.20) müssen dagegen von Hand deinstalliert werden:
  - Lösche TEXMF-Verzeichnisbaum (normalerweise c:\texmf)
  - Lösche lokalen TEXMF-Verzeichnisbaum (normalerweise c:\localtexmf)
  - Windows-Registry aufräumen (mit regedit):
    - lösche MiK-Eintrag unter HKEY\_LOCAL\_MACHINE\SOFTWARE
    - lösche MiK-Eintrag unter <code>HKEY\_CURRENT\_USER\Software</code>
  - Menü–Eintrag aus dem Startmenü löschen
  - Bereinige PATH
- 2. Installiere MiKTeX 2.6: Auf der MiKTeX-Webseite ist das Vorgehen beschrieben. Unbedingt sind auch die Release-Notes zu lesen. Der Installationsvorgang ist selbsterklärend; einige Bemerkungen aber dennoch:
  - Üblicherweise wird man den Basic Installer herunterladen und fehlende Pakete automatisch nachladen lassen. Nach der Installation am besten mit dem Update Wizard wichtige Pakete nachladen.
  - Unter Windows NT/2000: Login als Administrator.
  - Wähle das MiKTeX-Verzeichnis, vorsichtigerweise einen Dateinamen ohne Leerzeichen (Standard ist C:\Program Files\MiKTeX).
  - Wähle einen lokalen TEXMF-Baum zur Ablage von eigenen Daten (z.B. der automatisch neu berechneten Schriften) oder von zuätzlichen Makropaketen. Der lokale Baum wird bei einer Neuinstallation (oder Update) nicht angetastet.

- weitere TEXMF-Bäume einschliessen (kann nachträglich problemlos mit dem Menüpunkt MiKTeX Settings im Startmenü geändert werden)
- Es gibt im Startmenu von MiKTeX einen neuen Konfigurations-Assistenten Settings:

| MiKTeX Options ?                                                                  | X MiKTeX Options                                                                                                    |
|-----------------------------------------------------------------------------------|----------------------------------------------------------------------------------------------------|
| General Roots Formats Languages Packages                                          | General Roots Formats Languages Packages                                                                                                    |
| Maintenance                                                                       | The fist of registered root directories. The order in the fist determines the order is which fice processed of                                                                                                    |
| Refresh the file name database whenever you Refresh FNDB install or remove files. | Up Down                                                                                                    |
| Update all format files when you have installed Update Formats                    | Path Description                                                                                                    |
| Paper<br>Select your default paper format: [A4  b4size]                           | C:\Documents and Settings\abie\Dpic\2.6 UescOorfig<br>C:\Documents and Settings\abie\Local\2.6 UserData<br>C:\Documents and Settings\4Ulsest\4\2.6 CommonData<br>C:\Piogram Files\MiKTe\4.6 Instal<br>C:\Nocatexmi |
| OK Cencel Apply                                                                   | Add Remove                                                                                                    |

Auf der Karteikarte Roots sind alle lokalen TEXMF-Verzeichnisbäume einzutragen, damit die Dateien auch gefunden werden. Man wähle dann die benötigten Formate, der Vorgabewert ist meistens ausreichend.

| ormats:                   |                                                  |                    |   |        | Languages:  |                              |            |   |        |
|---------------------------|--------------------------------------------------|--------------------|---|--------|-------------|------------------------------|------------|---|--------|
| Name                      | Description                                      | Attributes         | * | New    | Language    | Hyphenation                  | Synonyms 🔄 | - | New    |
| metafun<br>mex            | MeX                                              | exclude<br>exclude |   | Change | dutch       | nehyph96.tex<br>nohyphbx.tex | norwegian  |   | Edit   |
| mf<br>mfmp                | METAFONT de<br>METAFONT co                       | exclude            |   | Remove | D polish    | phyphitex<br>alburbitex      | norlunes   |   | Remove |
| milatex<br>mitex<br>mpost | MLTeX extensi<br>MLTeX extensi<br>MetaPost defau | exclude            |   | Build  | pinyin      | pyhyph.tex<br>rohyph.tex     | pointges   |   |        |
| mptopdf                   | MPtoPDF<br>Dreade                                | exclude<br>exclude |   |        | 🗹 iussian   | ruhyphen.tex                 |            |   |        |
| pdletex                   | plain PDF-e-TeX                                  | enciode            |   |        | slovenian   | slhyph.tex                   |            |   |        |
| pdtjadetex<br>pdtlatex    | pdijadeTeX<br>pdiLaTeX                           | exclude            |   |        | serbian     | solnyph.tex<br>srhvphc.tex   |            | 1 |        |
| pdimex<br>pdiplatex       | pdiMeX<br>pdiPLaTeX                              | exclude<br>exclude |   |        | swedish     | svhyph tex<br>tkhuph tex     |            |   |        |
| pdítex<br>pdíxmitex       | plain pdfTeX<br>pdixmitex                        | exclude            |   |        |             | ukhyphen.tex                 |            |   |        |
| platex<br>tex             | PLaTeX<br>plain TeX                              | exclude            |   |        | ukrainian 🗌 | ukrhyph.tex                  |            | • |        |
| xmitex                    | amitex                                           | exclude            | - |        |             |                              |            |   |        |
| 4                         |                                                  |                    | • |        | Up D        | Down                         |            |   |        |

Wähle die gebrauchten Sprachen und erzeuge die Formate mit dem Knopf auf der General-Karteikarte neu (notwendig zur Einbindung der Trenntabellen – \usepackage{german} reicht dazu nicht)!

• Die am häufigsten benötigten Pakete können direkt vom Internet oder von einer lokalen Quelle installiert werden:

|                                                                                                    | MikTeX Options                                                                                                    |                          |
|----------------------------------------------------------------------------------------------------|----------------------------------------------------------------------------------------------------|--------------------------|
|                                                                                                    | General Roots Formats Languages Packages                                                                                                    |                          |
|                                                                                                    | Package repository-                                                                                                    |                          |
|                                                                                                    | <random package="" repository=""> Change</random>                                                                                                    |                          |
|                                                                                                    | MiKTeX Packages  MiKTeX Packages  More generalised equation analys with numbering  Games  Games  Moh Games  Version Packaged: 05/14/01 20.14.54 Installed Concrete Concrete Co |                          |
|                                                                                                    |                                                                                                    |                          |
|                                                                                                    |                                                                                                    |                          |
| liKTeX Packag                                                                                                   | ge Manager                                                                                                    | ×                        |
|                                                                                                    |                                                                                                    |                          |
| Downloading:                                                                                                    | eqnarray                                                                                                    |                          |
| Total:                                                                                                    |                                                                                                    |                          |
| 1                                                                                                    |                                                                                                    |                          |
| starting packag<br>installation dire-<br>package repos<br>going to downlo<br>going to install<br>downloading ft | ige maintenance<br>actory: "C:YProgram Files/MiKTeX 2.6"<br>story: ftp://sunste.icm.edu.pl/pub/CTAN/systems/win32/miktex/tm/package<br>load 9010 bytes<br>18 file(s) (1 package(s))<br>fp://sunste.icm.edu.pl/pub/CTAN/systems/win32/miktex/tm/packages/eqna                                                                                                    | s/IDBlight ;<br>rray.cab |
| •                                                                                                    |                                                                                                    |                          |
| Update statistic                                                                                                | C6:                                                                                                    |                          |
| Removed files<br>(packages)                                                                                     | Installed files Downloaded<br>(packages) bytes KB/Sec                                                                                                    |                          |
| 0 (0)                                                                                                    | 0 (0) 0.00                                                                                                    | Cancel                   |

Aktualisiere dann die Datenbank der Dateinamen mit dem Knopf auf der General-Karteikarte.

- 3. Empfohlen: Neuste Versionen von Ghostcript, Ghostview und Acrobat Reader installieren. PDF-Dateien sollten mit dem Acrobat Reader assoziert sein. Bei Problemen beim Aufruf des Acrobat Reader hilft die FAQ von WinEdt weiter. Alternative PDF-Reader (wie Foxit) lassen sich leider nicht verwenden, jedenfalls ist mir kein Weg bekannt
- 4. Alte WinEdt-Installation sichern, falls nicht eine Parallelinstallation in ein anderes Verzeichnis erfolgt. Nicht einfach darüberinstallieren, wenn man nicht sicher ist, was man tut oder früher getan hat! Sicherungsmöglichkeiten:
  - Konfiguration sichern mit Options/Maintenance/Backup
  - altes Verzeichnis umbenennen oder wenigstens WinEdt.ini sichern
  - Einzelne Menü-Eintrage etc. können mit dem \_Backup.edt Makro in \Config\Backup unterhalb des WinEdt-Verzeichnisses gesichert werden

• Falls User Profile eingerichtet worden sind, können diese gesichert und zurückkopiert werden (Ordner WinEdt im Profil unter Application Data).

If you are upgrading from a previous version of WinEdt 5 you should execute the command Maintenance / Backup in WinEdt Options Menu and then exit WinEdt before attempting an upgrade. This allows you to restore your old settings (eg. special menus and/or dictionaries, etc...). If preserving your old settings is a priority you can disable the option Overwrite Existing Settings in the installation Wizard (siehe Bild unten)

As long as you created a Backup you can always switch between Default and Custom Settings (Restore command also found in the Maintenance menu displays an identical interface allowing you to import your custom configuration components).

If you want to be on a safe side in case you encounter problems with the new version and you want to be able to restore WinEdt to be exactly as before the upgrade, you should make a backup copy of WinEdt's Root folder (usually inside Program Files Folder) and if you have created a user profile also WinEdt's folder inside your Application Data folder. Restoring these two folders will restore WinEdt exactly to its previous state!

5. Neues WinEdt gemäss der Anleitung auf der Webseite installieren, dazu:

If preserving any of your old settings is an issue you should not uninstall the old version before installing the upgrade. The new version should be then installed over the old one! However, if after upgrading you preserve all your custom settings you also miss on many/most new features and functionality (including some menus that have been rearranged for this release). Thus it is strongly recommended that you execute the command: Maintenance / Default in WinEdt's Options Menu (in older versions this command was in Options / Configurations Menu). WinEdt will present you with a special interface that allows you to choose those default configurations components that you want to import into your custom setup

Der Installationsassistent bietet die Möglichkeit, die vorhandenen Einstellungen nicht zu überschreiben (wobei dies meist nicht zu empfehlen ist), da so evtl. neue Menus nicht erscheinen oder alte nicht funktionierende Einstellungen übernommen werden.

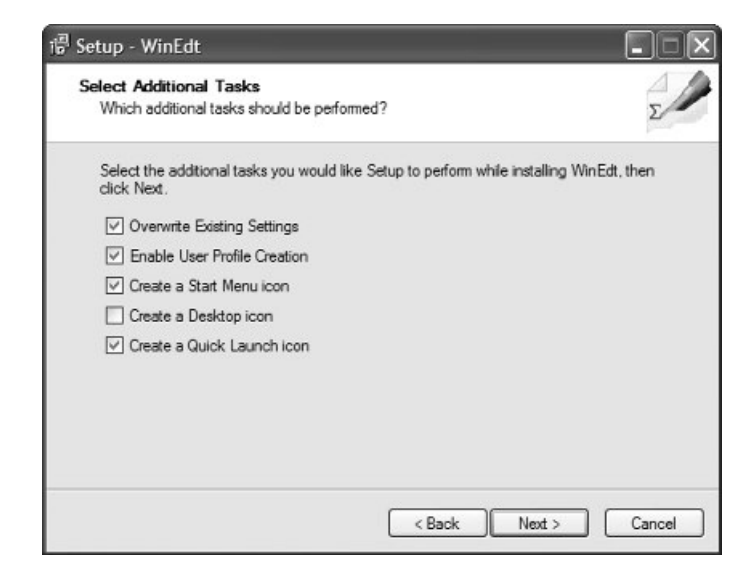

6. Fakultativ die alte Konfiguration wiederherstellen. Eine vorher gesicherte Konfiguration lässt sich auch partiell wieder einlesen:

| Restore Default [2007-10-03, 15:50.15]                | ×   |
|-------------------------------------------------------|-----|
| Font Schemes                                          |     |
| Tree Control                                          |     |
| Gather Control                                        | III |
| 🗹 Document Tabs                                       | _   |
| M Environments                                        |     |
| ✓ Dictionaries                                        |     |
| Background Schemes                                    |     |
| Highlighting: Filter Sets                             |     |
| Highlighting: Switches                                |     |
| Highlighting: Reserved Words                          |     |
| Settings (Errors, Wrapping, Sounds, Comments, etc., ) |     |
| Frrors                                                |     |
| Wrapping                                              |     |
| Language Settings                                     | ~   |
| K M OK Cancel                                         |     |

Genauere Informationen sind auf der Webseite nachzulesen.

7. Die Installation mit dem Konfigurationswizard Options/Configuration Wizard mit dem Reiter Diagnosis überprüfen und die User Profiles mit User Profiles updaten

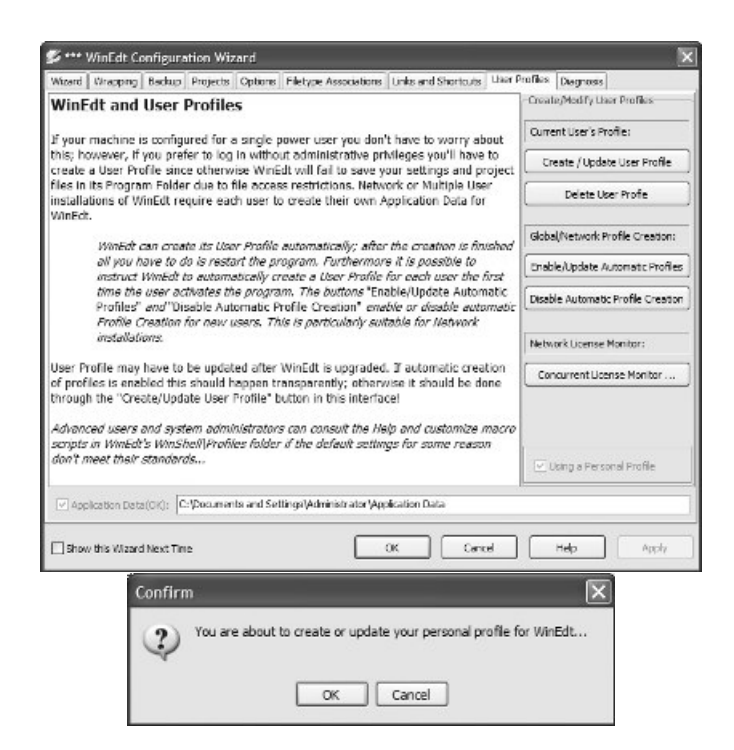

8. Die Behandlung von Zeilumbrüchen wurde geändert, siehe

| Izard Wrapping Backup Projects Options Filetype Associations Links and Shortcuts User                                                                                                    | Profiles Diagnosis            |
|----------------------------------------------------------------------------------------------------|-------------------------------|
| Vrapping                                                                                                    | Quick Wrapping Options        |
| his Wizard page allows you to quickly establish the conventional (soft) wrapping                                                                                                    | Enable Wrapping:              |
| ode for text writing, as expected and requested by users who are familiar with<br>otepad or other such Windows editors.                                                                                                    | TeX;HTML;ANSI;ASCII EDT;INI   |
| IMPORTANT: If you DON'T want WinEdt to treat TeX files the same way as                                                                                                    | Conventional (Soft) Wrapping: |
| Notepad (that is with Soft Wrapping) remove the string "TeX;" (without<br>quotes) from the baginging of the mode filter associated with the option                                                                                                    | TeX;HTML;ANSI;Soft Hard       |
| "Conventional (Soft) Wrapping". This was the default value in older versions<br>of WinEdt! <i>Help gives the details and points out the wrapping alternatives</i>                                                                                               | Semi-Soft Wrapping:           |
|                                                                                                    | XS UNIX;PC                    |
| inheat allows you to set up different wrapping preferences for different types of<br>ocuments (depending on the mode in which the documents are opened). Help gives<br>he pertinent details in order to allow you to make an educated choice.                   | Use Fixed Right Margin: 64    |
| fter reading the explanations in Help, make your Wrapping preferences and press                                                                                                    | Show Line Breaks (Returns)    |
| le "Apply" button (which only becomes operable when a change has been made),<br>ote that the changes do not affect documents that are currently opened. That's why<br>bu should make your global Wrapping choices before you start working on real<br>ocuments! | Indented Soft Wrapping        |
| Francis lattical above do not accuse anticipation reasonance as the distance and                                                                                                    | UTF-8 Format:                 |
| For initial choices do not prove satisfactory you may return to this bialog and<br>erform further customizations. WinEdt has to be restarted before currently opened<br>ocuments are affected by the new wrapping choices.                                      | UTF-8 ACP;EDT;INI             |
|                                                                                                    | UTF-8 Byte Order Mark (BOM)   |

**IMPORTANT:** If you want WinEdt to treat TeX files the same way as Notepad (that is with Soft Wrapping) add the string "TeX;" (without quotes) to the beginning of the mode filter associated with the option "Conventional (Soft) Wrapping". If you think that WinEdt does not *obey* your Returns this is exactly what you want to do! *Help gives the details and points out the alternatives...* 

Mit dem Wizard können hier schnell wichtige globale (für alle Dokumente gültige) Einstellungen definiert werden.

Damit ist die Grundinstallation abgeschlossen.

## 1.2 Erste Konfiguration von WinEdt

• Unbedingt Configuration Wizard im Menu Help starten und die Infos durchlesen.

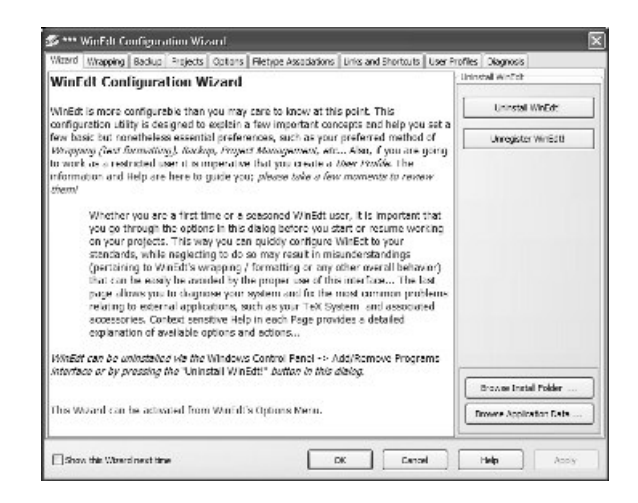

• Die MiKTeX–Installation mit dem Wizard überprüfen.

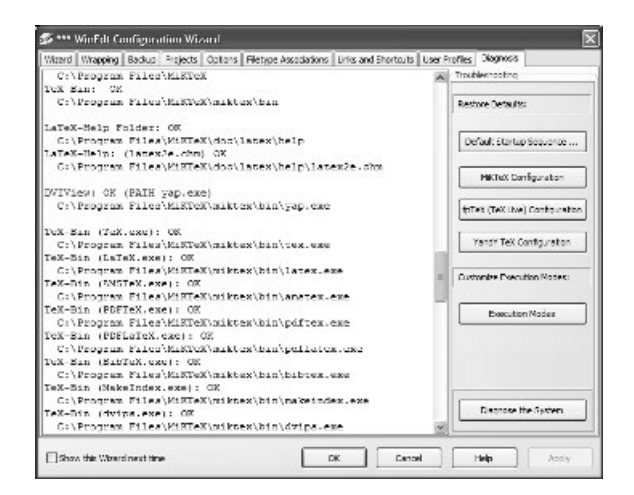

• Anpassung von YAP (oder kontrollieren): sonst funktioniert z.B. die inverse Suche möglicherweise nicht. Den gewünschten METAFONT-Mode wählen.

| Options X                                                                                                    | Options X                                                                                                    |
|----------------------------------------------------------------------------------------------------|----------------------------------------------------------------------------------------------------|
| Magnijving Glass   Inverse DVJ Search   Security   Advanced<br>User Interface   Display   Printer<br>Unit:   Millineter:   <br>DVI settings:<br>Default render method   Pk Lonks   <br>Default render method   Pk Lonks   <br>Default shirik factor:   S   <br>METAFONT mode:<br>  Fiverno (HP Lasselet SMP (E00 dpi) | Magnilying Glass   Inverse DVI Search   Security   Advanced  <br>User Interface   Display   Printer<br>Shift  <br>Horizontat   pixels<br>Verticat   pixels<br>DVI settings:<br>METAFONT mode:<br>  if verno  HP Lasselet SMP (600 dpi) |
| DK Cancel Apply Help                                                                                                    | DK Cancel Apply Help                                                                                                    |

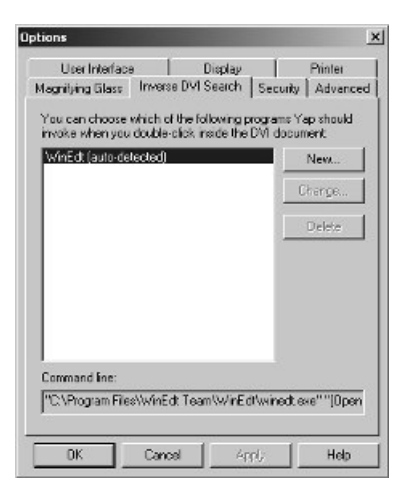

- Wörterbücher für die Rechtschreibprüfung in WinEdt installieren (die Anleitung von C. Cenker unter http://www.univie.ac.at/spareg/cc/winedt/ ist leider nicht mehr vorhanden. Eine neue ist im Anhang zu finden).
- Ergänzungen (Makros, Menus, Plugins) installieren: Auf der WinEdt-Homepage sind einige nützliche Makros zu finden. Bitte vor der Installation die Konfiguration sichern mit Options/Maintenance/Backup und die Installations-Instruktionen genau lesen. Zu empfehlen sind z.B. die complete (Command Completion Wizard), new (New LaTeX Document Interface), graphics (Graphics Interface) table (Table Designer). Diese können am bequemsten über den Toolkit Installator von Erik Bartoš installiert werden. Er kann von http://www.winedt.org heruntergeladen werden. Die Datei in ein beliebiges Verzeichnis auspacken, WinEdt starten und das Installationsmacro install.edt mit Macros/Execute Macro Script... oder durch Ctrl+F9 starten. Als Auspackverzeichnis z.B.

C:\Program Files\WinEdt Team\ToolKitInstaller wählen, um (als Administrator) die Dateien global (nicht in einem Benutzerprofil)) vorrätig zu haben und andererseits klar von WinEdt für den Fall eines Updates zu trennen.

| Toolkit Installator v1.3                                                                                                    |                                                                                                    |
|----------------------------------------------------------------------------------------------------|----------------------------------------------------------------------------------------------------|
| Choose action to perform<br>Install components<br>Update installed components<br>Restore all                                                                                                    | Custom items [v] Required plugins and macros [v] Czech and Slovak language support [v] WinEdt's community contributions [v] Macros for document handing, graphics, programming |
| The latest version of Toolkit Installator could be found on the site <a href="http://www.dthph.sav.sk/?installator">http://www.dthph.sav.sk/?installator</a> <a href="http://www.dthph.sav.sk/?installator">(c) 2006 Erik Bartoš</a> <a href="http://www.dthph.sav.sk/?installator">Cancel</a> | ✓ Programming modes and macros     Optional items     JEnk's WinEdt optional settings and appearance     OK Cancel                                                             |

|                                                                                                    | Toolkit Installator v.20060103                                                                                                    |
|----------------------------------------------------------------------------------------------------|----------------------------------------------------------------------------------------------------|
| Components Type of installation     Choose type of installation     Typical installation     For impatient users which don't like many questions     Advanced installation     For users which want to know installation details |                                                                                                    |
|                                                                                                    | CiC+++ indiguage mode     Fortrain language mode     JErik's WinEdt optional settings and appearance (complete)     JErik's wineters     Terik's netferences, settings and appearance |
| OK Cancel                                                                                                    | V X KO OK Cancel                                                                                                    |

Dies ergibt neue Menu-Einträge Edit/Format TeX-Tables..., Project/Auto-select..., einige Einträge unter Tools und Accessories/MUI

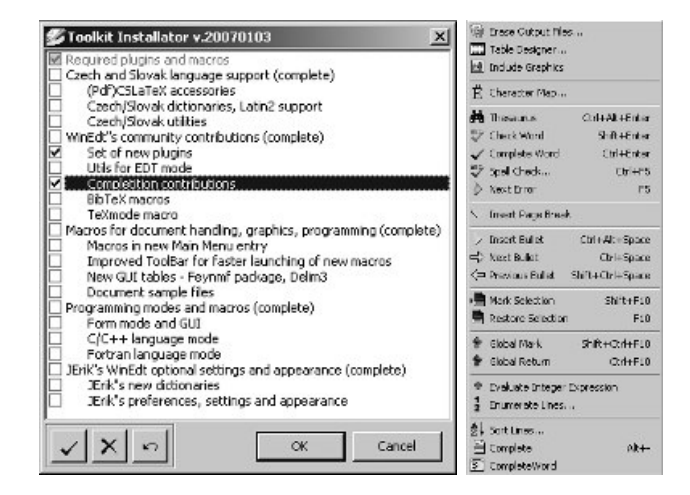

 complete: ergänzt unvollständig eingegebene Befehle (wie TAB auf einer Unix-Shell). Es werden neue Tastenkürzel definiert. Es können zusätlliche Wortlisten angelegt und zur Vervollständigung berücksichtigt werden.

WinEdt Plug-Ins

previous Plug-In | next Plug-In

## Command Completion Wizard

WinEdt provides a command Complete Word which is by default assigned the Ctrl+Enter shortcut. This command is suitable for word completion based on your dictionaries / word lists. However, a more sophisticated tool is needed if you want to provide a similar functionality for WinEdt Macro functions or / and [La]T<sub>E</sub>X environments and macros which require parameters. This tool has been designed as a (self-installing) plug-in for WinEdt providing advanced (command) completion abilities.

After installation, the following menu items will be appended to the (invisible) Shortcuts Menu:

| CTRL-Y:      | command completion for TEX/LaTEX commands |
|--------------|-------------------------------------------|
| CTRL-SHIFT-Y | command completion for LaTEX-environments |
| ALT-Y:       | command completion for WinEdt macros      |
| ALT-SHIFT-Y: | command completion for WinEdt commands    |

| 🖉 Complete                                         | Add a new command list              | <u>? ×</u> |
|----------------------------------------------------|-------------------------------------|------------|
| Command files                                      | Look in: 🖾 commands                 | · ← € 🛎 ⊞• |
| ☐ Math Symbols<br>✓ Tex Delete                     | Dani.lst                            |            |
|                                                    | Math Symbols.lst                    |            |
|                                                    | Tex.lst                             |            |
| Options                                            | Winedc1.isc                         |            |
| Show parameters P place cursor                     |                                     |            |
| I insert bullets I allow @<br>I close environments |                                     |            |
|                                                    | File name:                          | Open       |
| About                                              | Files of type: Command list (*.lst) | Cancel     |
|                                                    |                                     |            |

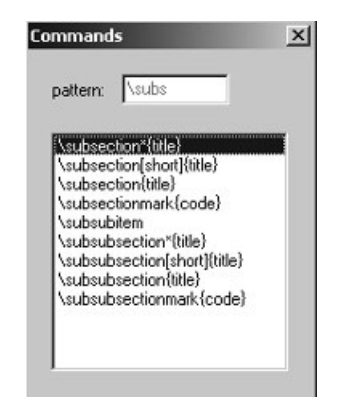

 new: Dokumentenkopf mit der Maus zusammenklicken. Die zur Auswahl angebotenen Vorlagen und Optionen müssen in der Datei User.cfg eingetragen werden.

| Use predefined to oplate.                                                   | Lal e C Aticle    |
|-----------------------------------------------------------------------------|-------------------|
| Class and Size options<br>Document Class Carticle                           |                   |
| Additional class options                                                    |                   |
| Nem<br>  refere<br>  refere<br>  est to<br>  est to<br>  est to<br>  est to | Reskage Options   |
| Deech                                                                       | Ziacine<br>Dative |

//LaTeXStandardPackages
babel english german french russian
doc
exscale
flafter
fontenc T1 T20T1 0T2
inputenc latin1 cp1251

- graphics: hilft bei der Grafikeinbindung.

| riterative    | 🔽 Uta Environna                               |
|---------------|-----------------------------------------------|
| C Docume      | rts and Sattings Vedministrator My 🔄 🔽 Center |
| Figure En vio | emant                                         |
| Caption       | Tixel                                         |
| Label         | Sampletpg                                     |
| C Scale       | Victo                                         |
| Angle         | Dige                                          |
| Geren         |                                               |
|               |                                               |

- table: hilft bei Tabellen.

| Lines       | s <u>-  </u> 4  . | + Columns   | -  3 +       |   | Tabula     Tabula |
|-------------|-------------------|-------------|--------------|---|-------------------|
| Non<br>None |                   | r⊽ cec<br>2 | ସ ୦୭୦ ସ<br>8 | 7 | C Array           |
|             | Feld 1            | Feld 2      |              |   | ☞ Bullets         |
| र<br>र      | 2                 |             |              |   | Exit              |
| ₹ 1         | 3                 |             |              | - | <u>S</u> end      |

- (fakultativ) In C:\Documents and Settings\<Benutzer>\SendTo einen Link auf WinEdt setzen, falls man nicht gerade die Dateityp-Zuordnung ändern will (s. unten).
- (fakultativ) Dateityp-Zuordnungen anpassen unter Windows oder mit dem neuen WinEdt-Configuration Wizard:

| sators<br>Solo | and Sv | vitches:    | to Thetype Associations - Ca                                                                                                    | ISSES ROOL                                                                                                    |
|----------------|--------|-------------|----------------------------------------------------------------------------------------------------|----------------------------------------------------------------------------------------------------|
| comma          | and Sv | vitches:    |                                                                                                    |                                                                                                    |
| ×0:            | 110.51 | TIDU PESNIT |                                                                                                    |                                                                                                    |
|                |        |             |                                                                                                    |                                                                                                    |
| V V            | VE     | ot          | WinEdt Macro File                                                                                                    | ^                                                                                                    |
| volation       | VE     | .prj        | WinEdt Project File                                                                                                    |                                                                                                    |
|                | 1      | .bet        | Text File                                                                                                    | -                                                                                                    |
| mdators        | 1      | .tex        | TeX Document                                                                                                    |                                                                                                    |
|                | 0      | .loc        | LaTeXDocument                                                                                                    |                                                                                                    |
| 1.1            | 8      | AUB.        | LaTeX Auxiliaries                                                                                                    |                                                                                                    |
| 2 2            |        | .bbi        | BioTeX Bibliography                                                                                                    |                                                                                                    |
| wodar. V 🖉     | 1      | .bib        | BibTeX Data Base                                                                                                    |                                                                                                    |
| watatan 🛛 🗐 🚽  |        | .blg        | BibTeX Log                                                                                                    |                                                                                                    |
| ¥ 21           |        | .bst        | BibTeX Style                                                                                                    |                                                                                                    |
| V.2            | 12     | .clo        | LaTeX Class Option                                                                                                    | ~                                                                                                    |
|                |        |             |                                                                                                    |                                                                                                    |
| VE             |        | V X         | OK Cancel                                                                                                    | Help                                                                                                    |
|                |        |             | anostation<br>- Carlos<br>- Carlos<br>- Ca | ubaskey     Image: solution of the solution of the |

 Es kann sich lohnen, zur Erleichterung der Eingabe einzelne Tasten anders zu belegen mit einer Keyboard Translation. Die Umsetzung erfolgt dann transparent bei der Eingabe. Dazu bietet sich an, eine wenig gebrauchtes Zeichen wie z.B. oben links auf der Tastatur das Paragraphenzeichen auf die sehr häufig gebrauchte \ − Taste umzusetzen.

| Errors           | Wrapping       | Para  | graph Breaks  | Comme  | ents   | Word Count  |
|------------------|----------------|-------|---------------|--------|--------|-------------|
| Language         | Translat       | ions  | Active String | s Deli | miters | Matching    |
| Tables           |                | Strin | g> String     |        |        | _           |
| Custom           | ~              | 1     | Enabled for:  |        |        |             |
| Write            |                | " 5   | §" -> "\"     | 1      |        | ~           |
| Tempor<br>TeX Re | ary<br>ad      |       |               |        |        |             |
| TeX W            | rite 🞽         |       |               |        |        | <u>×</u>    |
| OEM <=           | > ANSI         |       |               |        | _      |             |
| OEM              | 1 => ANSI for: |       |               |        | Af     | ter Strings |
| ANS              | I => OEM for:  | :     |               |        | Af     | ter Strings |
|                  |                |       |               |        |        |             |

WinEdt ist sehr mächtig, was die Konversion von Sonderzeichen, Zeilenendezeichen etc. bei Eingabe und Ausgabe betrifft. Kein anderer Editor bietet vergleichbares, ausser EMACS.

# 2 Weitere Anpassungen. Arbeiten mit WinEdt

## 2.1 Schnelldurchgang

WinEdt-Hauptfenster mit Menübereich (bestehend aus dem eigentlichen Menü, Werkzeugleiste und GUI) und Dokumentenreitern

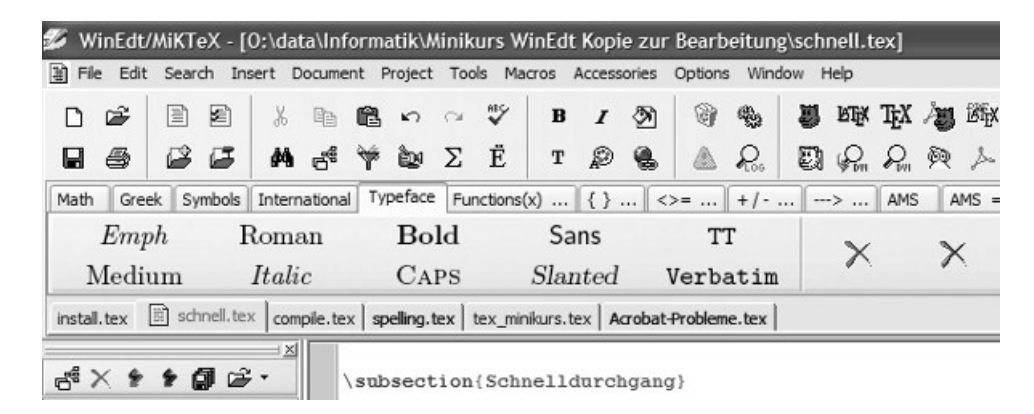

Das WinEdt-Menü ist völlig frei definierbar (Menüeinträge, Tasten-Shortcuts und die Werkzeugleiste). Alle Modifikationen am Menü geschehen durch den Menu Setup Dialog. Diesen findet man im Menü Options oder durch einen rechten Mausklick im oberen Menübereich (die meisten Menüs haben ein solches sog. Context Popup Menu).

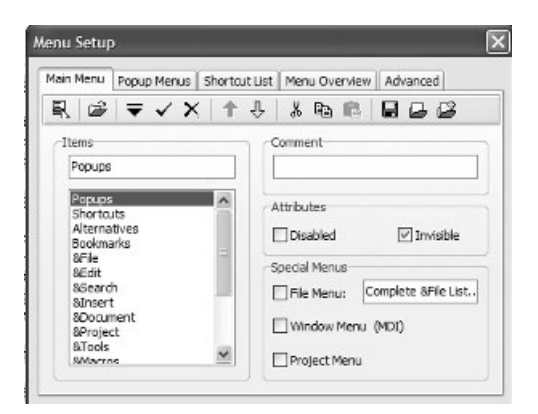

Auf den ersten zwei Seiten lassen sich die Modifikationen vornehmen, die nächsten zwei listen den Inhalt aller definierten Menüs sowie die Shortcut–Tasten auf. In den meisten Menüs gibt es eine Zeile der Art

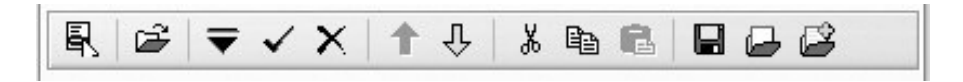

mit konsistenter Bedeutung (von links nach rechts):

- Kontextmenü mit zus. Funktionen (manchmal besteht das Kontextmenü nur gerade aus obiger Menüleiste)
- Edit Menu
- Insert / Update / Delete: zum Bearbeiten einzelner Menüeinträge

- Move Up /Down: ordnet um
- Cut / Copy / Paste: funktionieren wie gewohnt
- Extract / Load / Append: speichert / lädt dieses Menü oder fügt eines hinzu. Damit lassen sich selektiv selbsterstellte Menüs über ein Update hinweg retten (s. Installationsanleitung)

Die Werkzeugleiste (die Leiste mit den Bildchen) kann, wie üblich, mit einem rechten Mausklick angepasst, ein/ausgeblendet und frei konfiguriert werden. Im Tool Bar Setup Mode können die Icons verändert, anders verteilt und mit anderen Funktionen belegt werden.

|    | 1<br>1<br>1<br>1<br>1<br>1<br>1<br>1<br>1<br>1<br>1<br>1<br>1<br>1<br>1<br>1<br>1<br>1<br>1 |    | ) e<br>9 e |      | *   | 50<br>50         | e<br>Y | -   | α<br>Σ | ∜<br>Ē | B  |   |     |    |
|----|---------------------------------------------------------------------------------------------|----|------------|------|-----|------------------|--------|-----|--------|--------|----|---|-----|----|
|    | 3                                                                                           | 1  | Ø          |      | 17  | 3                | 1      |     | 2      | W      | Ð  | B | 5   | 1  |
|    | 點                                                                                           | 6  | 122        | 6    | 9   | M                | D.     |     | 2      |        |    |   | 讇   | Ĩ, |
| -  | -                                                                                           |    |            | P    | Q   | ₹.j <sub>B</sub> | Taş,   | 1   | 0      |        | 14 | ۵ | +   | Ĩ  |
|    | 14                                                                                          | 4  |            | #    | W.; | 27               |        | -   | H      | 8      | -  | 6 |     | ĺ  |
| æ  |                                                                                             | 4. | e.         | 6    | ×., | ×                |        | 121 | 1.00   | E8     | 12 | Ø | Â   | ĺ  |
| 31 | lugy .                                                                                      | 驗  | يغير       | ]ata | *   | REAL             | 5      | E   | 0      | 1      | 2  | 2 | XSL | Ĩ  |

Wie das Menü und die Werkzeugleiste ist das GUI Interface durch Anpassen der Datei WinEdt.gui frei konfigurierbar. So können beliebige andere Symbole oder T<sub>E</sub>X-Texte einfach mit der Maus eingegeben werden.

Ganz unten am Bildschirm befindet sich die Statuszeile:

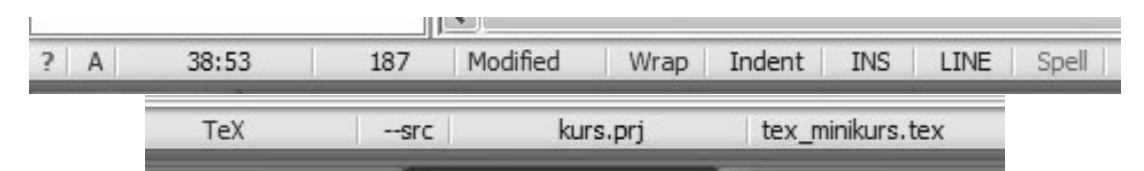

Die Statuszeile zeigt wichtige Informationen über die geladene Datei:

- Cursorzeile und -Spalte, Dateilänge in Zeilen (optional: Datum, Zeit, Benützer)
- Dokumentstatus (ob geändert), Zeilenumbruch, Editiermodus, Markiermodus, Rechtschreibprüfung
- Dokumentmodus, Projektname, Name des Hauptdatei des Projektes
- Eigene Informationen (beispielsweise ist --src eine MiKTeX-Option, die zum Vorund rückwärtsspringen zwischen Quelltext und Previewer aktiviert sein muss)

Die meisten Felder reagieren auf Mausklicks!

### 2.2 Eingeben und Bearbeiten von Text

#### • Neues Doku erstellen:

Viele Dokumente, die man selber schreiben wird, werden einen ähnlichen Aufbau haben; gerade bei  $T_EXD$ ateien lohnt es sich, Schablonen mit dem Gerüst (Vorspann, Abkürzungen) einmal vorzubereiten und nicht jedesmal mühsam neu zu schreiben. Mit dem New Document - Knopf (oder mit dem Menü Project - New Document) lässt sich entweder eine Kopie von einer Schablone ziehen oder lassen sich die Optionen zusammenklicken (im folgenden wird angenommen, dass das complete-Makro installiert wurde):

| Construction and and                              |                                         |
|---------------------------------------------------|-----------------------------------------|
| Class and Size options<br>Document Class: article | 💌 🤄 10 pt C 11 pt C 12 pt               |
| Additional class options                          |                                         |
|                                                   |                                         |
| LaTeX Standard Packages                           | LaTeX Package Dptions                   |
| graphics 2                                        | ■ I I I I I I I I I I I I I I I I I I I |
| ithen                                             | <br>                                    |
| makeide                                           |                                         |
| 🗆 xealar 🔤                                        | 3                                       |
| User-specified packages                           | Package Options                         |
| czach                                             | ■active                                 |
| ⊡indentfist                                       | □ inactive                              |
| Imodem<br>Invak                                   |                                         |
|                                                   |                                         |

Eine neue Datei führt einige Attribute mit sich, die teilweise unten in der Statuszeile sichtbar sind (siehe 2.1). Alle Einstellungen sind mit dem Document Settings-Knopf (oder Menü Project - Document Settings) anzuzeigen und zu verändern:

| Defices                                                                                                   | EOLIN                                                        | Format                                                                 | Options | Docum | ent Mode                                                      |   |
|----------------------------------------------------------------------------------------------------|--------------------------------------------------------------|------------------------------------------------------------------------|---------|-------|---------------------------------------------------------------|---|
| Upd<br>Bad                                                                                                | ate Mod<br>kup Doci                                          | ified File<br>ument                                                    |         | Тех   |                                                               | * |
| <ul> <li>✓ Trim</li> <li>✓ Trim</li> <li>✓ Inde</li> <li>✓ TeX</li> <li>✓ Line</li> <li>✓ Form</li> </ul> | Spaces<br>Empty<br>ented Pa<br>\CS Par<br>Wrappi<br>mat Inde | (EOLN)<br>Lines (EOF<br>ragraphs<br>agraphs<br>ng Enable<br>ented Line | e)<br>d | Modes | rap Mode<br>Isert Mode<br>ock Mode<br>bell Mode<br>Ident Mode |   |

Die Default-Einstellungen für jede neue Datei sind unter Options - Preferences - Defaults festgelegt:

| Input       | Ten                                                                                              | plates                                              | MDI Event | s Ev                                                                           | ent Hand                                                                                     | ers A                                        | dvanced |
|-------------|--------------------------------------------------------------------------------------------------|-----------------------------------------------------|-----------|--------------------------------------------------------------------------------|----------------------------------------------------------------------------------------------|----------------------------------------------|---------|
| Editor      | Shell                                                                                            | Modes                                               | Defaults  | Font                                                                           | Tabs                                                                                         | Backup                                       | Saving  |
| Mod<br>SSSS | le Filter:<br>Wrap Mo<br>Insert Mo<br>Block Moo<br>Spell Moo<br>Indent M<br>Update N<br>Backup D | de<br>ode<br>ie<br>ode<br>todified File<br>locument | 25        | V Keep /<br>V Trim S<br>V Trim E<br>V Indent<br>V TeX (<br>V Line W<br>V Forma | All Spaces<br>paces (EC<br>mpty Lines<br>ted Paragr<br>S Paragra<br>/rapping E<br>t Indenter | LN)<br>s (EOF)<br>raphs<br>nabled<br>d Lines |         |
| <           |                                                                                                  | .10                                                 |           |                                                                                |                                                                                              |                                              | >       |
|             |                                                                                                  |                                                     |           |                                                                                |                                                                                              |                                              |         |

Diese Einstellungen beeinflussen die Darstellung am Bildschirm (Zeilenumbruch, Markierverhalten der Maus...) als auch die inhaltliche Interpretation durch den Editor.

**Beispiel:** Wir wollen die Zeilenenden einer DOS-Datei so verändern, dass unter UN-IX keine störenden Sonderzeichen angezeigt werden. Dazu wird die Datei geladen, dann das EOLN Format nach UNIX geändert und abgespeichert. Je nach Einstellung muss auch das File Format auf ASCII umgestellt werden:

| Document Settings - [schnell.tex]                                                                                             | Document Settings - [schnell.                                                                                                   | tex]                                                                                     |
|----------------------------------------------------------------------------------------------------|----------------------------------------------------------------------------------------------------|------------------------------------------------------------------------------------------|
| Properties EOLN Format Options Status Word Count<br>EOLN Format<br>O CR +LF (PC)<br>O LF +CR<br>O CR (VAX/VMS)<br>O LF (UNIX) | Properties EOLN Format Opt<br>File Format<br>ASCII<br>Binary<br>Soft Returns<br>Semi-Soft Format<br>ANSI<br>Include UNICODE BOM | ASCII -> Soft Conversion<br>ODocument -> Par: ¶<br>Paragraph -> Par: ¶<br>Line -> Par: ¶ |
| OK Cancel Help                                                                                                    | ОК                                                                                                    | Cancel Help                                                                              |

Das ist alles - ganz ohne recode oder anderem schwerem Geschütz...

• Besonders wichtig ist der Modus (Document Mode).

| TeX | ~ |
|-----|---|
|     |   |

Ein Grossteil des Verhaltens von WinEdt hängt vom Mode ab (oder kann davon abhängig gemacht werden). Konkret sind dies:

- Auswahl der Wörterbücher zur Rechtschreibprüfung (sprachabhängig)
- Formatierung am Bildschirm und Behandlung der Zeilenenden beim Lesen/Speichern
- Syntax-Highlighting, Klammer-Matching
- Ersetzen von Zeichen(folgen): Translations, Active Strings

Ohne Angabe eines Modus gelten die entsprechenden Einstellungen global. Als Beispiel aktivieren wir einige Active Strings:

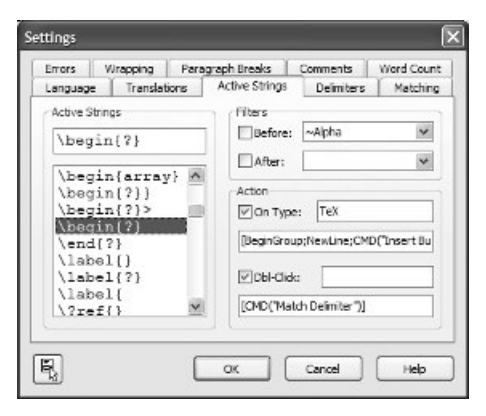

Das Setzen des Häkchens bei Action On Type führt dazu, dass eine Eingabe wie \begin{bla} automatisch zu \begin{bla} \end{bla} ergänzt wird. Wein kein Modus angegeben wird, geschieht dies bei jedem Dateityp, was verwirrend sein kann. Durch Angabe eines Mode wie TeX wirkt dies nur in solchen Dateien. Auf jeden Fall nützlich ist das Match Delimiter, das bei Doppelclick automatisch die Struktur bis zum logisch anderen Ende markiert.

#### • Markieren mit der Maus:

Der Umgang mit der Maus zum Markieren und Verschieben/Kopieren von Text ist wie gewohnt (mit rechter Maustaste, Drag&Drop oder durch Tastaturkürzel). Zusätzlich beherrscht WinEdt blockweises Markieren. Durch einen Klick mit der Maus in die Statuszeile ins Feld LINE wird der Blockmodus eingeschaltet. Der Menüeintrag dazu heisst Document Settings - Block Mode.

```
• Verschieben von Text:
```

Das Menü Edit – Move hält einige nützliche Funktionen bereit. Beispielsweise kann ein markierter Textblock auskommentiert werden. Die umgekehrte Funktion, Remove Comment, ist so intelligent, nicht einfach das erste Zeichen in der Zeile zu löschen, sondern nur falls es ein Kommentarzeichen ist – was ein Kommentar ist, wird in Settings – Comments definiert.

#### • Eingabe von Sonderzeichen / Tastaturbelegung ändern:

Die Eingabe einzelner Sonderzeichen, die nicht auf der Tastatur vorhanden sind, ist mit verschiedenen Verfahren möglich:

 Mit Tools - Character Map. Die Methode "ALT-Taste gedrückt halten und auf dem Ziffernblock den ASCII-Code eingeben" funktioniert in WinEdt und auf gew. Laptops nicht (?).  Falls die Mehrsprachenunterstützung von Windows installiert wurde, kann die Sprache mit dem Icon in der Task-Leiste gewechselt werden (ersetzt die dt. Umlaute). Damit diese Zeichen auch angezeigt werden, muss die Schrift gewechselt werden (einige Schriften kommen mit verschiedenen, sprachabhängigen Skripts daher):

| Preferences                                                                                                    | Font                                                                                                    |                                                                                                    |                                                     | ?>           |
|----------------------------------------------------------------------------------------------------|----------------------------------------------------------------------------------------------------|----------------------------------------------------------------------------------------------------|-----------------------------------------------------|--------------|
| Input Templates MDI Events Even<br>Editor Shel Modes Defaults Font<br>Font<br>Fixed Pitch: Default (Fixed) M<br>Center Characters<br>Extra Line Spacing: 1<br>Extra Char Spading: 0<br>Courier New Max Cu<br>Max Cu | Font:<br>Courier New<br>O Extrangéo Edessa<br>Predége<br>O Franklin Gothic Medkur<br>O Gautani<br>O Gaorgia<br>Pr Helonia | Font style:<br>Regular<br>Regular<br>Talic<br>Bold<br>Bold talk<br>Sample<br>AaBbB6<br>Script:<br>Cynilic | Sze:<br>10<br>11<br>12<br>14<br>16<br>18<br>20<br>W | OK<br>Cancel |

WinEdt reagiert automatisch auf die Umschaltung der Sprache, falls Language Sensitive Script aktiv ist:

| Errors                               | Wrapping                                                                       | Para                                            | graph Breaks       | Comments                                      | Word Count         |
|--------------------------------------|--------------------------------------------------------------------------------|-------------------------------------------------|--------------------|-----------------------------------------------|--------------------|
| Language                             | Translat                                                                       | tions                                           | Active Strings     | Delimiters                                    | Matching           |
| Options Lang Wide Custe Step Word Se | uage Sensitive<br>(16-bit) Chara<br>om Wide String<br>Over Word Se<br>parators | : Script<br>acters Er<br>gs Iterat<br>eparator: | nabled<br>ion<br>s | b Use<br>Dustom<br>Aa<br>Bb<br>Cc<br>Dd<br>Ee | Alphabet<br>Custom |
| Left:                                | !"#\$%<br>!"#\$%                                                               | &'()'                                           | *+,- \<br>*+,-     | Ff<br>Gg<br>Hh                                | ×                  |

Zu dieser Einstellung beachte man die Hilfe, da insbesondere die Sortiereihenfolge ändern kann! Normalerweise werden diese Einstellungen nur für asiatische Sprachen oder z.B. Russich gebraucht.

- Auch mit dem T<sub>F</sub>X -Befehl \symbol kann auf jedes Zeichen zugegriffen werden
- Die Tastatur kann mit einer Keyboard Translation völlig neu belegt werden (Vorsicht!)

| Frors          | Wrapping      | Para  | graph Breaks   | Comments  | Word Count    |
|----------------|---------------|-------|----------------|-----------|---------------|
| Languag        | e Translat    | ions  | Active Strings | Delimiter | s Matching    |
| Tables         |               | Strin | g> String      |           |               |
| Custor         | n 🔨           | ~     | Enabled for:   | eX        |               |
| Write          | H             |       | §" -> "\"      |           | ~             |
| Keybo          | ard           |       |                |           |               |
| Tempo<br>TeX R | ead and       |       |                |           |               |
| TeX V          | /rite 🞽       |       |                |           | 1. V.         |
| OEM <          | => ANSI       |       |                |           |               |
| OB             | M => ANSI for | :     |                |           | After Strings |
|                | SI => OEM for |       |                |           | After Strings |
|                |               |       |                |           |               |

Unter anderem ist es so möglich, Zeichen, die nicht direkt in einer  $T_EX$  - Datei stehen dürfen, automatisch umzuwandeln. Eine sog. Write Translation oder Read Translation wird beim Schreiben oder Lesen der Datei auf Disk angewandt.

| Errors                                                          | Wrapping                                   | Para  | graph Bre                        | aks                          | Commer                          | nts    | Word Count               |
|-----------------------------------------------------------------|--------------------------------------------|-------|----------------------------------|------------------------------|---------------------------------|--------|--------------------------|
| Language                                                        | Translatio                                 | ons   | Active                           | Strings                      | Delin                           | iters  | Matching                 |
| Tables<br>BibTeX R                                              | cad A                                      | Strin | ng> Strin<br>Enabled fr          | ор<br>м. Нт                  | ML                              |        |                          |
| BibTeX_V<br>HTML_Re<br>HTML_Im<br>HTML_Im<br>HTML_Ex<br>HTML_Ta | Vrite<br>ad<br>rite<br>port<br>g_Impo<br>v |       | ô" -><br>õ" -><br>ö" -><br>ù" -> | "&oc<br>"&ot<br>"&ou<br>"&ug | irc;"<br>ilde;<br>ml;"<br>rave; |        | < >                      |
| OEM <=>                                                         | ANSI<br>=> ANSI for:<br>=> OEM for:        |       |                                  |                              |                                 | □ Aft  | er Strings<br>er Strings |
| [] ANSI                                                         | => OEM for:                                |       |                                  |                              |                                 | ⊻] Aft | er Strings               |

#### • Rechtschreibprüfung:

Die Rechtschreibprüfung während der Eingabe lässt sich durch eine Klick auf das Feld **Spell** in der Statuszeile ein- und ausschalten. Unbekannte Wörter werden rot markiert. Sie bietet auch eine Auto-Vervollständigung (Ctrl-RET) wie für T<sub>E</sub>X-Befehle (s. unten). Zur Rechtschreibprüfung werden die geladenen (= aktivierten) Wörterbücher benutzt. Nicht-englische müssen selber beschafft und installiert werden (beachte die Anleitung zur Einbindung von Wörterbüchern). Falls in mehreren Sprachen geschrieben wird, sollte für jede Sprache ein Document Mode definiert werden (damit nicht alle Wörterbücher gleichzeitig aktiv sein müssen). In der Standardeinstellung stehen englische und T<sub>E</sub>X - spezifische Wörterbücher zur Verfügung.

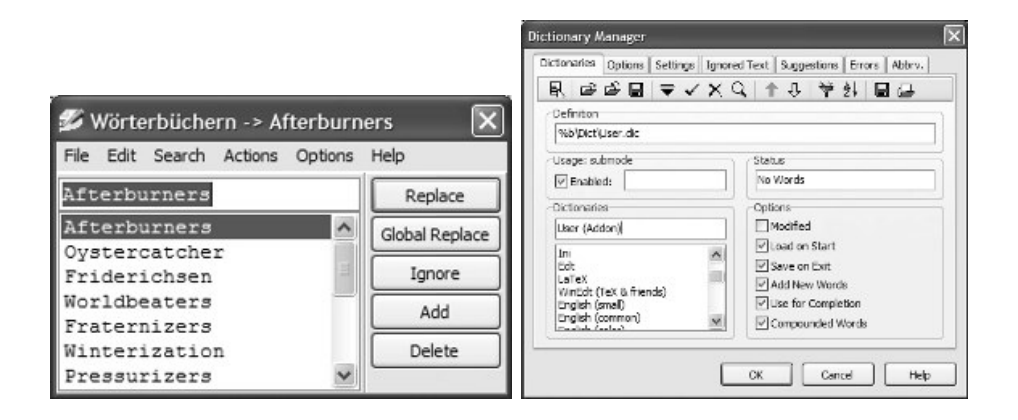

Mit F5 wird zum nächsten unbekannten Wort gesprungen. Unbekannte Wörter können wahlweise in die Bücher aufgenommen werden (Voreinstellung ist user.dic). Die Wörterbücher haben nichts mit der Silbentrennung in LATFX zu tun.

#### • Zeilenumbruch:

Das Verhalten von WinEdt lässt sich global und per Document Settings beeinflussen. Die Standardverhalten beim Zeilenumbruch kann etwas ungewohnt sein, entspricht aber der Logik von  $\[mathbb{MTE}X$ , das den Eingabetext nur als Folge von Absätzen (und Boxen) auffasst und manuelle Zeilenumbrüche ignoriert. Mit eingeschalteter Option WRAP werden Absätze direkt bei der Eingabe formatiert, ähnlich wie bei anderen Textverarbeitungen. Ein Absatz beginnt und endet aber nach wie vor mit einer Leerzeile, einem TEX -Befehl oder einer eingerückten Zeile. Durch Abwählen der Option Format Indented Lines

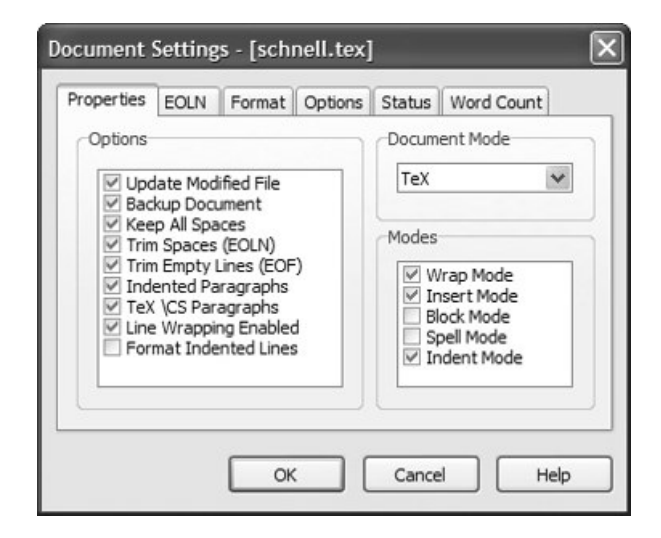

kann durch Einrücken trotzdem der Text etwas benutzerfreundlicher gestaltet werden (z.B. keine Formatierung von Gleichungen). Die Änderungen des Zeilenumbruchs, des Seitenrandes (der explizit gesetzt werden kann) etc. wirken sich erst auf den Text aus, wenn der Format-Befehl angewendet wird (im Edit-Menü). WinEdt unterscheidet grob zwei Umbruchverfahren (siehe Options - Settings - Wrapping)

 Im konventionellen oder Soft-Modus wird der Text für die Bildschirmdarstellung auf Zeilen aufgeteilt, in der Datei ist der ganze Text aber nur eine einzige Zeile (sie enthält nur die explizit eingegeben Umbrüche).

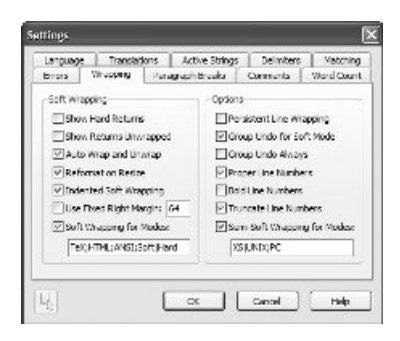

Für viele Compiler und dumme Editoren sind die langen Zeilen problematisch.

 standardmässig wird die Eingabe interpretiert (s. oben) und dann Zeilenumbrüche wie am Bildschirm in die Datei geschrieben. Der Nachteil davon ist, dass sich der Text nicht automatisch an die Fensterbreite anpasst (Edit-Set Right Margin).

Das Handling der Zeilenumbrüche ist sehr komplex. Wer es genau wissen will, sollte den Hilfetext lesen, hier ein Auschnitt daraus:

Of the two types of wrapping, Line and Paragraph, Line Wrapping means that if the caret is at the end of a line, and is over the right margin, then WinEdt wraps the current line. That is, WinEdt simulates a line break and goes back to the first column. A file in which the lines are supposed to be represented in the saved document as they are displayed on the screen will have "standard" ASCII format; a file that is wrapped only on the screen and in its saved state contains paragraphs made up of (possibly long) lines has Soft format. The second format is a consequence of <u>Conventional (Soft)</u> <u>Wrapping</u>, which is the wrapping method of choice for most new users. No Wrapping or the so-called <u>Smart Wrapping</u> produce the "standard" ASCII format. For TeX Documents, WinEdt's defaults operate according to its <u>Smart Wrapping</u> <u>Guidelines</u> but this is not for everyone! Users who are comfortable with Notepad or one of the many other Windows editors will no doubt prefer the familiar <u>Soft Wrapping</u>. This is a valid choice and is easily imposed through the <u>Configuration Wizard</u>.

#### • Klammern suchen

Die Verschachtelung von Klammern kann mit diversen Befehlen überprüft werden:

- F12 markiert den gesamten von zwei passenden Klammern eingerahmten Bereich (scope)
- -Steht der Cursor neben einer Klammer, sucht Shift-Ctrl-F12 die Partnerklammer
- mit Shift-F12 und Ctrl-F12 kann ein markierter Text in verschiedenen Geschwindigkeiten auf Klammerfehler geprüft werden.

Was ein Klammerpaar ist, wird übrigens in Settings-Delimiters definiert.

## 2.3 Spezialitäten für T<sub>E</sub>X-Dateien

### • Hilfe zu LATEX-Befehlen:

Mit Ctrl-F1 können Erklärungen zum  $ET_{\rm E}X$ - Befehl unter dem Cursor abgerufen werden. Ausserdem gibt es einen Hilfe-Text zum Durchblättern mit den wichtigsten Befehlen.

### • Syntax-Highlighting:

Beim Bearbeiten einer T<sub>E</sub>X-Datei (Endung .tex) wird der Text syntaktisch interpretiert. Die gewählte Syntax ist abhängig vom Modus und kann angepasst werden unter Options – Highlighting.

| ections and Colors Backgrou<br>Reserved Words<br>Highlighted Words                                                                                | nd Schemes   Filter Sets   Switches   Ke          | eywords Columns Forms                                                                  |
|----------------------------------------------------------------------------------------------------|---------------------------------------------------|----------------------------------------------------------------------------------------|
| Highlighted Words<br>WinEdt MUI Controls<br>WinEdt MUI Keywords<br>WinEdt MUI Properties<br>WinEdt MUI Events<br>WinEdt Macros<br>WinEdt Commands | Options  Enabled:  Priority [09]:  Case Sensitive | Bold<br>Underline<br>Strikeout<br>Color<br>Default Color<br>✓ Default Background<br>FG |
|                                                                                                    | Sample<br>Reserved Word                           |                                                                                        |

### • Vervollständigung von Befehlen:

Mit dem bereits vorgestellten Makro complete können angefangene Befehle (Ctrl-Y) oder Umgebungsnamen (Ctrl-Shift-Y) vervollständigt werden. Ist der eingegebene Teil nicht eindeutig, wird ein Auswahlfenster präsentiert. Des weiteren gibt es aktive Zeichenketten (Active Strings), bei deren Vorkommen ein Makro ausgeführt wird (ein HREF-Tag öffnet einen Dialog). Z.B. können simple Tippfehler direkt bei der Eingabe korrigiert werden (labmda  $\rightarrow$  lambda). Die meisten dieser Ersetzungen müssen aber zuerst eingeschaltet werden (Settings-Active Strings).

# 3 Kompilierung von TEX-Dateien

### 3.1 Übersetzen einer Datei. Fehlersuche

Vor der Übersetzung einer TEX-Datei sollte die Klammerung geprüft werden (Ctrl-F12), denn diese Fehler sind am häufigsten und werden vom Compiler mit z.T. sehr kryptischen Fehlermeldungen quittiert. Die Funktion Accessories-Compile Selected hilft dabei, Fehler einzugrenzen (am besten wird jeder neugeschriebene Teil sofort überprüft). Wurde die Datei übersetzt und sind Fehler aufgetreten, so können mit dem Log-Fenster

| 1 | <pre>begin{verbatim} </pre>                                                                                                    |
|---|----------------------------------------------------------------------------------------------------|
| × | 🔿 🗣 잔 🕹 😂 🗙 🗙 tex_minikurs.log: article.cls [3]                                                                                                    |
|   | This is pdfTeX, Version 3.14159-14f-released-20000525 (MiKTeX 2) (prelo-<br>**tex_minikurs.tex<br>(tex_minikurs.tex{pdftex.cfg}<br>LaTeX2e <2000/06/01><br>Babel <v3.6z> and hyphenation patterns for english, french, german, ngeri<br/>ssian, dumylang, nohyphenation, loaded.</v3.6z> |

die Fehler schnell gefunden werden. Mit den roten Pfeilen kann man die Fehler durchblättern.

**Tip:** Viele Underfull- und Overfull-Meldungen sind nicht interessant und stören nur beim Durchblättern. Unter **Settings-Errors** lassen sie sich ausschliessen:

| Language          | Translations     | Active String | s Delimiters                                                 | Matching   |
|-------------------|------------------|---------------|--------------------------------------------------------------|------------|
| Errors Wr.        | apping Para      | agraph Breaks | Comments                                                     | Word Count |
| Options           |                  | Erro          | s                                                            |            |
| LOG Filenar       | ne: %P\%N.lo     | а Тур         | el: ? <line nu<="" td=""><td>mber&gt;</td></line>            | mber>      |
| <esc> Strin</esc> | g;  :  1         | 11 Typ        | ell: ? <from<br>ell: ?<string><br/>elV: 2</string></from<br> | [Line]     |
| Translation:      |                  |               | nabled: TeX                                                  |            |
| 🔽 C++ Styl        | le Errors After: |               | afull \                                                      |            |
| 🔽 Extende         | d TeX Messag     | es Uno        | lerfull \ h\$                                                |            |

Mit dem Befehl DVI Search (Lupe mit dem grünen Pfeil) gelangt man ungefähr an die Stelle im YAP-Previewer, wo der Cursor im Quelltext gestanden hat. Die --src - Option muss dazu aktiviert sein (sonst: Klick auf die Statuszeile). Umgekehrt kommt man mit der Taste e von der Cursorposition im YAP zurück an die entsprechende Stelle im Quelltext. YAP muss entsprechend konfiguriert sein (s. Seite 7).

## 3.2 Projekte und die Gather–Funktion

Sobald ein  $T_EX$ -Projekt etwas grösser wird, lohnt sich die Aufteilung in ein Hauptdokument und Teildateien, die mit \include oder \input eingelesen werden:

```
\documentclass[12pt,a4paper]{article}
    %\includeonly{titel,vorwort}
    %\includeonly{kap1}
    \begin{document}
    \include{titel}
    \pagenumbering{roman}
    \include{vorwort}
    \newpage
    \tableofcontents
    \pagenumbering{arabic}
    \include{kap1}
    \include{biblio}
\end{document}
```

Der Vorteil in der Verwendung von include liegt darin, dass in einer includeonly-Zeile die zu übersetzenden Kapitel ausgewählt werden können (meist ändert sich ja nur ein Kapitel aufs mal). Die anderen werden zwar nicht neu übersetzt, aber die Numerierung, Seitenzahlen etc. werden aus einem vorherigen T<sub>E</sub>X-Lauf übernommen. Diese Organisation der Dateien wird durch WinEdt mit sog. Projekten sehr gut unterstützt; wir erzeugen zunächst ein **neues Projekt** für unser mehrteiliges Dokument:

- 1. Sichere das alte Projekt mit Project-Project Manager-Save Project
- 2. Erzeuge eine neues leeres Projekt mit New Project im selben Menü. Alle bereits geöffneten Dateien werden geschlossen.

| untitled | projecto  |               |              |              |            |
|----------|-----------|---------------|--------------|--------------|------------|
| eie Cla  |           |               |              |              |            |
| om r ie  |           |               |              |              |            |
|          |           |               |              |              |            |
| ptions   |           |               |              |              |            |
| 200      | Enable Ma | in File 🦵 Ber | sistent Main | File T Relat | ive File L |

3. Speichere das neue Projekt im Project Manager. Der Name erscheint in der Statuszeile:

| -src                                 | my_default | tex_minikurs.tex |
|--------------------------------------|------------|------------------|
| and March 1990 (1991) and March 1990 |            |                  |

4. Lege die Hauptdatei fest: schalte Project Setup – Enable Main File und wähle die Hauptdatei (ist diese bereits geöffnet, geht's einfacher mit dem +-Icon)

| Main  | Tree File List Events           |                                                  |
|-------|---------------------------------|--------------------------------------------------|
| Proje | ct File                         |                                                  |
| C:\D  | )ata\UniDiv\Kolloquium\my_def   | fault.prj                                        |
| Main  | File                            |                                                  |
| C:\D  | )ata\UniDiv\Minikurs\tex_miniku | urs.tex                                          |
| Optio | ons                             |                                                  |
| à     | 😅 🔽 Enable Main File 🦵          | Persistent Main File 🦵 <u>B</u> elative File Lis |
|       |                                 |                                                  |

5. In der Tree-Ansicht sind die Teildateien des Dokuments sichtbar (Anzeige mit Build Tree aktualisieren). Alle Teildateien können gleichzeitig geöffnet werden.

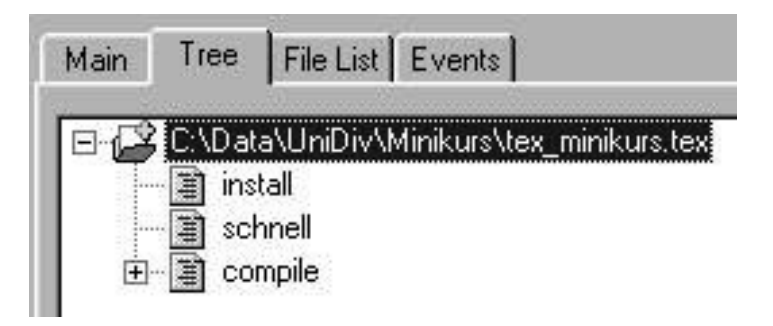

 $Der \, Dateibaum \, kann \, zur \, besseren \, Navigation \, im \, Fenster \, eingeblendet \, werden \, (\texttt{Project-Tree...})$ 

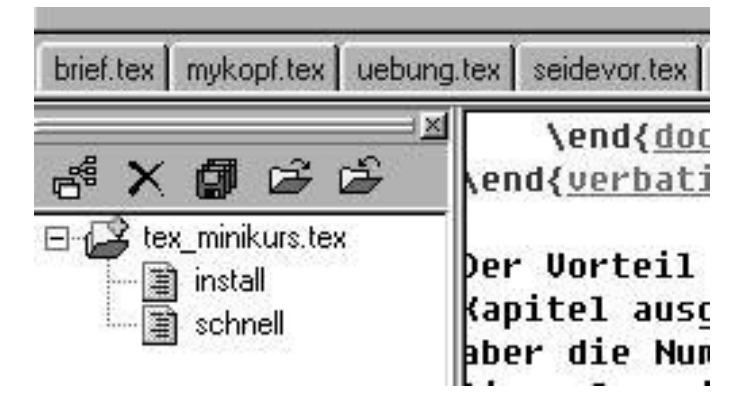

Die Recent File List wird ebenfalls mit dem Projekt gespeichert

| Main      | Tree          | File List       | Events         |
|-----------|---------------|-----------------|----------------|
|           | And a classes | 10410-014030    |                |
| C:\Dal    | ta\diss.zi    | D               |                |
| C:\Myl    | Prog\Wii      | ,<br>hedt\Doc\' | Wrapping.txt   |
| C:\Myl    | Prog\Wi       | nedt\WinE       | dt.txt         |
| I C. G.L. | ∧TeX\ze       | efonte\.doc'    | lapfonte tou   |
| I C. XIMP |               |                 | AZOLOLIUS, LOA |
| C:\My     | Proq\Wi       | nedt\Doc\       | Modes.txt      |

6. Fakultativ kann das Arbeitsverzeichnis gesetzt werden (Project-Set Folder).

Die Festlegung eines Main File hat den Vorteil, dass beim Übersetzungen irgendeiner Datei des Projektes stattdessen immer die Hauptdatei übersetzt wird. Richtig komfortabel wird es mit der Gather-Funktion (Project-Gather):

| ¥  | 🖹 📲 🧹 📉 🗈 🛃 🎭 8 TOC Items                            |
|----|------------------------------------------------------|
| то | C Label Bib Cite Ref Env                             |
| 0  | \section{Installation von WinEdt}                    |
| 4  | \subsection{Grundinstallation von MikTex und WinEdt} |
| 2  | \subsection{Erste Konfiguration von WinEdt}          |

Alle Einträge in diesem Fenster sind aktiv, d.h. durch Anklicken kann man schnell zu einem Abschnitt springen, Referenzen, Labels und Literaturverweise können vor- und rückwärts verfolgt werden.

Dem wahren Hacker steht es offen, auch die Gather-Funktion umzudefinieren...

# 3.3 Anpassung / Einrichtung weiterer Tools

Die ganze Menüstruktur von WinEdt ist in Textdateien abgelegt und kann fast beliebig umgekrempelt werden. Als kleines Beispiel definieren wir ein neues Hauptmenü Compiler, mit dem ein C-Compiler namens lcc gestartet werden kann. Zuerst wird das neue Menü mit Options - Menu Setup - Insert definiert und fakultativ mit einem Tastaturkürzel belegt:

| . 🖻 🔻 ✓ X   1                       |                 |
|-------------------------------------|-----------------|
| Items                               | Comment         |
| &Compiler                           | [Demonstration] |
| &Project                            | Attributes      |
| &Accessories<br>&Options<br>&Window | Special Menus   |

Durch einen Doppelklick wird das neue Menü zum Bearbeiten geöffnet. Dann wird eine neue Menüzeile eingefügt (Insert New Menu Item - Utility, mit Browse nach dem Programm suchen).

| Main Menu: &Compiler                          |                                                                                                    | e ×                                                                                                    |
|-----------------------------------------------|----------------------------------------------------------------------------------------------------|----------------------------------------------------------------------------------------------------|
| <b>ℝ   〒   ↑ ↓   √</b>                        | × 🌡 🖻 🛍   🗙 🖇 🗉                                                                                             |                                                                                                    |
| Menu Items<br>J&C - Compiler<br>&C - Compiler | Utility<br>UProgNcc/bin/lcc.exe %n%()<br>Caption<br>Start in<br>Start in<br>Start P<br>Shortcut<br>Alt + F3 | Menu Item Options<br>Requires a Document<br>Requires a Document<br>Requires Opened File<br>Requires Selected Text<br>Requires Modified Text<br>Set Folder to "Start in"<br>Save Input File to Disk<br>Append (One Instance)<br>Background Job |
|                                               | Images and Hint                                                                                             | Maximize Application     Confirm Command     Invisible Menu Item                                                                                                    |

Als Parameter können %p und %n benützt werden (=Pfad und Name der aktuellen Datei).

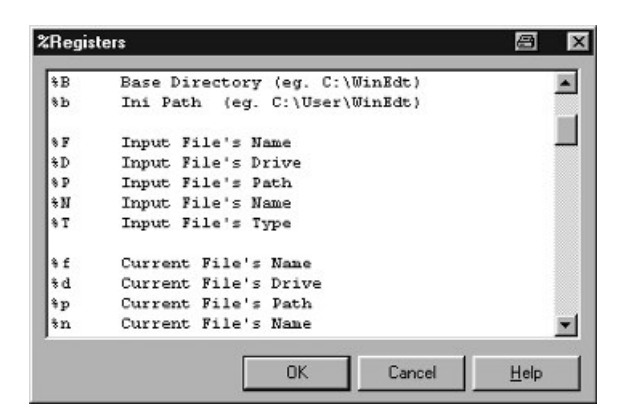

Wir wollen den Compiler mit Alt-F9 starten können; dazu setzen wir den Cursor ins Feld Shortcut und tippen Alt-F9. Mit dem Kontextmenü rechts daneben kann vorher geprüft werden, ob die gewünschte Tastenkombination bereits vergeben ist:

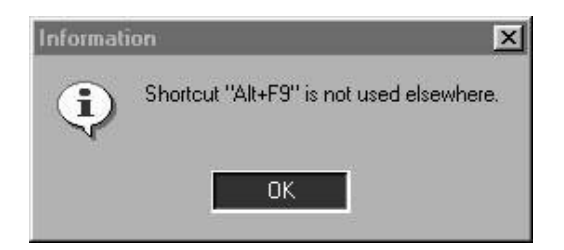

Unserem Menü-Punkt kann auch ein Icon zugewiesen werden. Erklärung der Menu Item Options:

- mit %p\%n.c im Feld Requires file wird dieser Menüpunkt nur für Dateien mit der Endung .c aktiviert
- mit Set Folder to... wird das Arbeitsverzeichnis auf das in Start in angegebene gesetzt. Hier ist es einfach das Verzeichnis der Datei
- vor dem Programmaufruf wird die Datei abgespeichert (Save Input File to Disk)
- zur Kontrolle kann **Confirm Command** angewählt werden. Dann wird der effektiv durchgeführte Programmaufruf vorher gezeigt. In diesem Fenster können auch noch Parameter mitgegeben werden.

| Run Applicat              | DN                                                          |              | ×    |
|---------------------------|-------------------------------------------------------------|--------------|------|
| Command:<br>Start Folder: | C:\MyProg\lcc\bin\lcc.exe do<br>C:\MyProg\lcc\src\doubledou | ubledouble.c |      |
| Caption:                  | v<br>                                                       |              |      |
|                           | OK                                                          | Cancel       | Help |

# 4 Literatur/Links

Siehe auch die umfangreiche Liste http://cc.joensuu.fi/ aphalo/tex.html.

- 1. Einführungen
  - LAT<sub>E</sub>X Kurzbeschreibung (12kurz) LAT<sub>E</sub>X - erweiterte engl. Version (1short)
  - Broschüren der Fernuni Hagen  $LAT_EX$  eine Einführung und ein bisschen mehr  $LAT_EX$  Fortgeschrittene Anwendungen
- 2. Frequently Asked Questions  $De-T_EX$ -FAQ von DANTE FAQ von UKTUG

### 3. Weiterführende Literatur

- H. Kopka: LATEX, Band 1: Einführung, Band 2: Ergänzungen (Addison & Wesley)
- Babel-Userguide (bei LATEX dabei)
- $\operatorname{IAT}_{\operatorname{E}} X 2_{\varepsilon}$  for authors Neuerungen gegenüber der alten Version
- Andere mit  $\ \text{LAT}_{EX}$  mitgelieferte Anleitungen (z.B.  $\ \text{LAT}_{EX}$ -Newsletters)
- G. Grätzer: Math into LATEX (Birkhäuser)
- 4. Anleitungen zu MiKTeX und WinEdt (siehe www.winedt.com)
  - Anleitung von C. Cenker
  - The WinEdt Hackers Guide
  - Webseite des Werdenfels-Gymnasiums, Andreas Hirsch

### 5. PDF, Fonts, Grafiken

- PDF-Folien auf DANTE 99
- AcroTeX-Homepage
- Ersatz für Powerpoint
- Artikel in der Zeitschrift c't
- 6. Mailinglisten (TEX-D-L, zu WinEdt, MiKTeX); Newsgroups (de.comp.text.tex, comp.text.tex)
- 7.  $T_EX$  Catalogue online